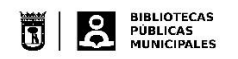

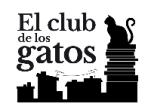

## Cómo inscribirse en El Club de los Gatos

1. Accede a la plataforma: <u>https://clubdelosgatos.odilotk.es/</u>

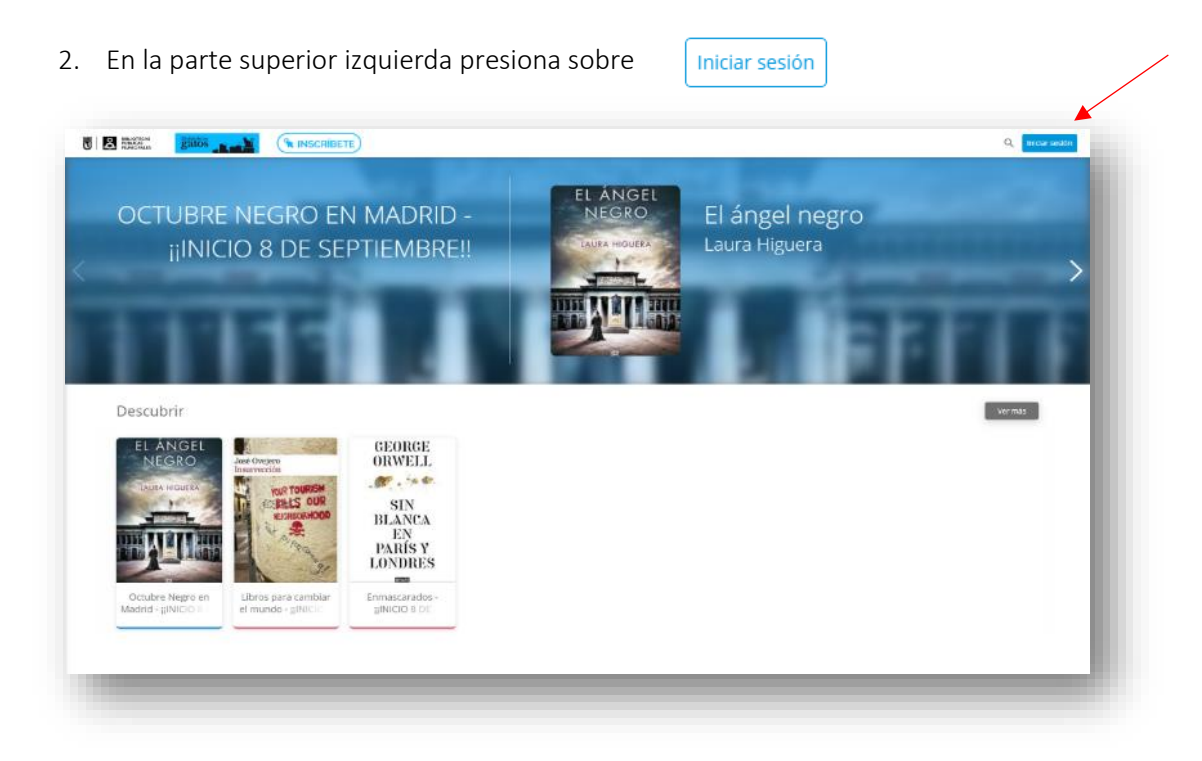

3. En la ventana emergente que aparezca hay que introducir:

Identificador de Usuarios: tu número de carné de biblioteca

Contraseña: la que te hemos facilitado por correo

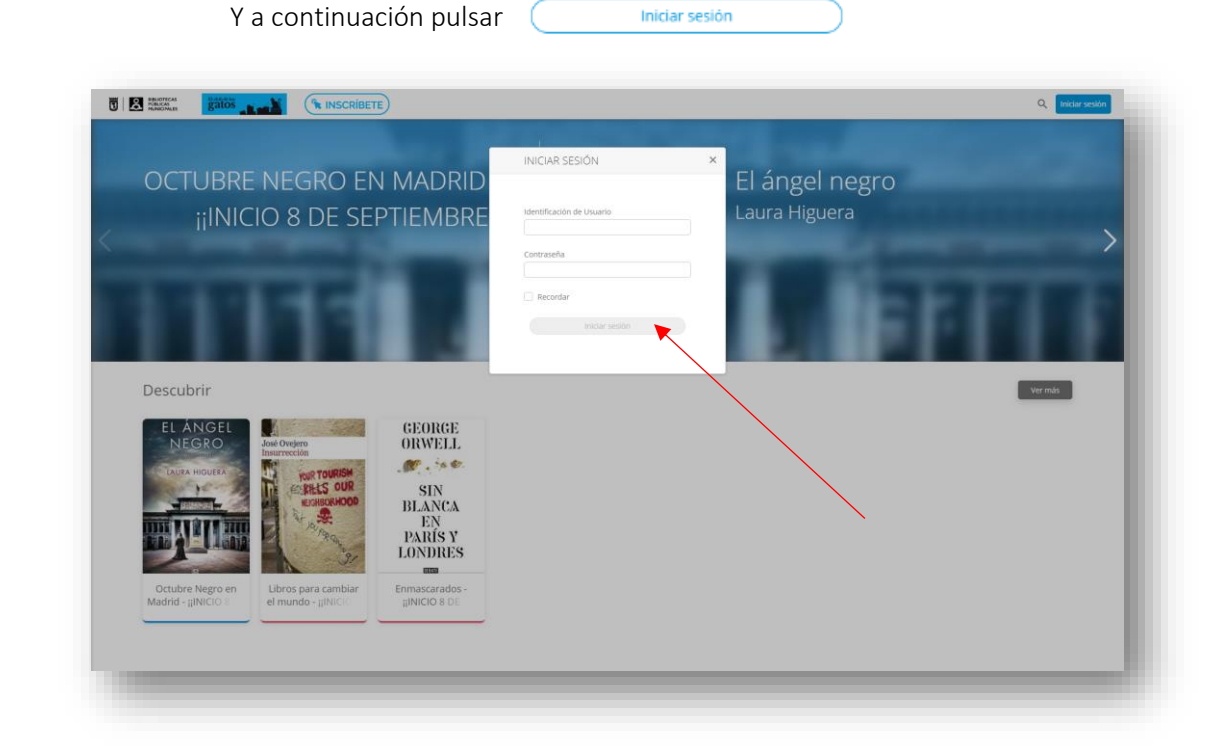

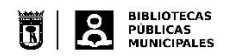

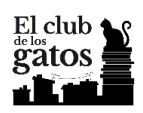

4. Una vez te hayas identificado debes inscribirte pulsando en el símbolo en el símbolo que aparece en la parte superior derecha (junto a tu número de carné de biblioteca).

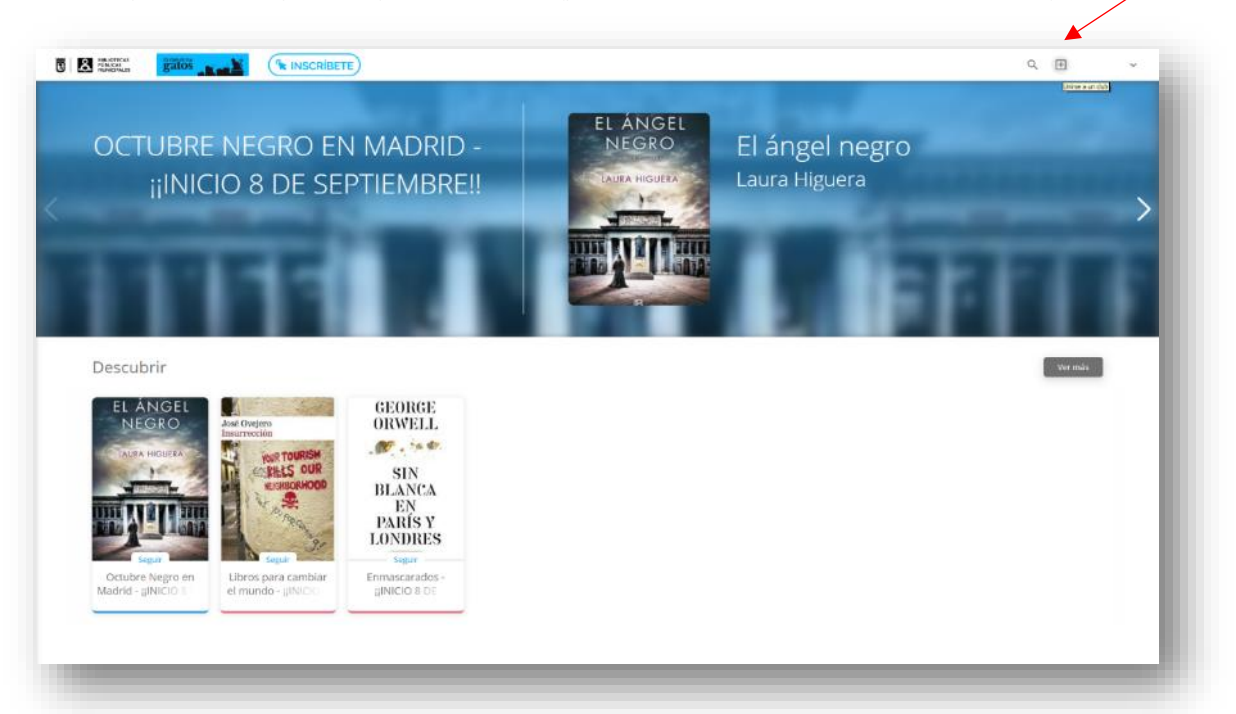

5. En la ventana emergente que aparezca introduce el **código del club** que te hemos enviado por correo electrónico.

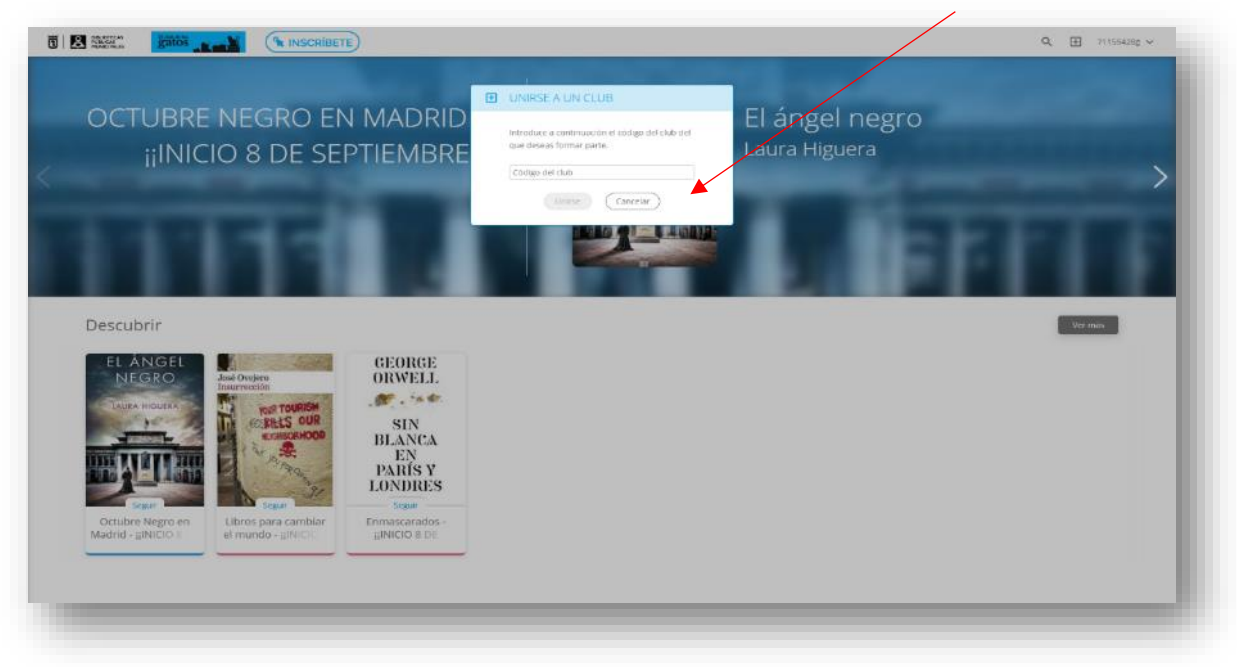

Si te has apuntado a más de una sala recibirás un código diferente por cada una de ellas

6. Pulsa Unirse y disfruta de la lectura.

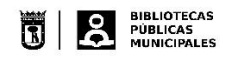

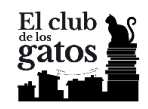

## Personalización de la contraseña

Por defecto, a todos los usuarios se les pone una contraseña de acceso genérica, recomendamos personalizarla tras comprobar que el acceso es correcto y que ha introducido un correo electrónico para recibir notificaciones.

Pulse en su identificador de usuario y entre en *Ajustes*. Desde aquí puede personalizar su usuario e introducir su correo electrónico. Pulse "Guardar cambios" cuando lo haya hecho.

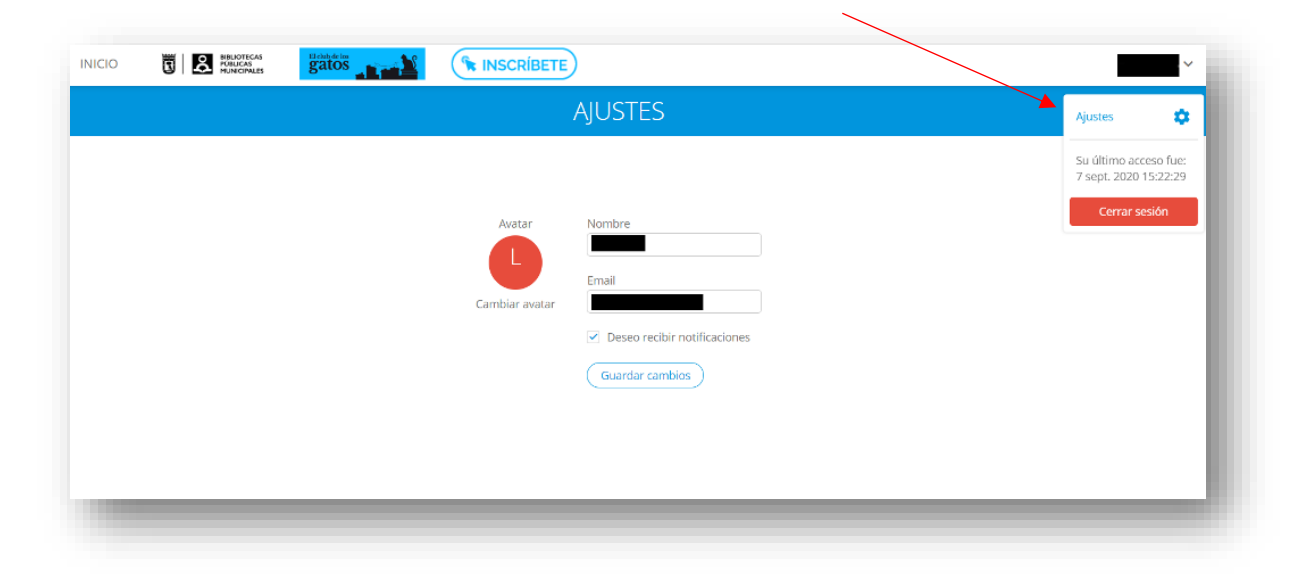

Salga de la plataforma y, antes de iniciar sesión de nuevo, pulse en ¿*Ha olvidado su contraseña*? para cambiarla por una nueva.

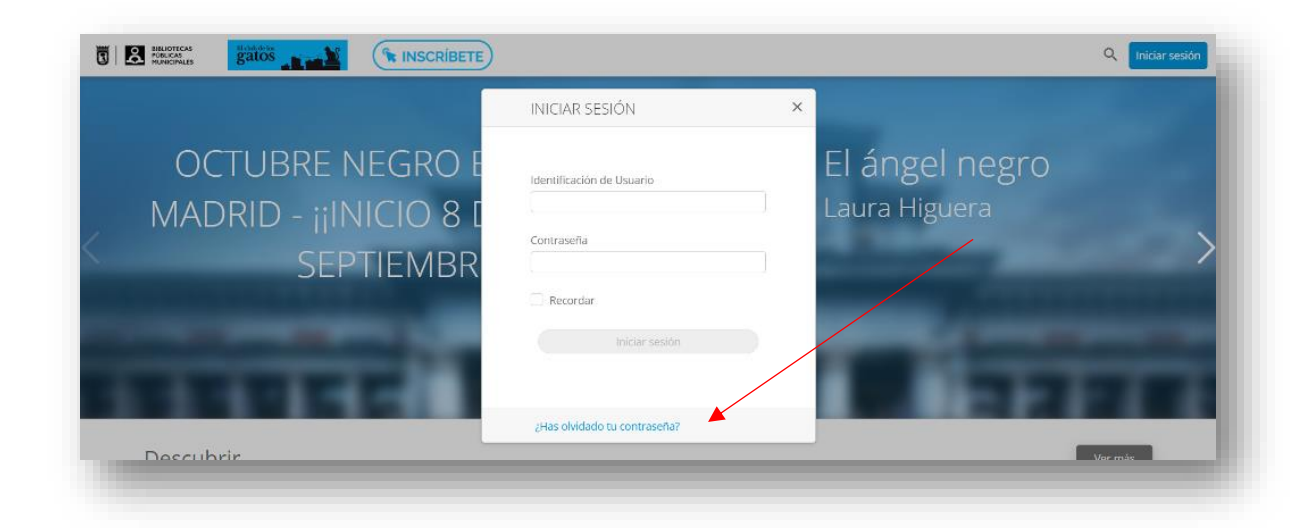

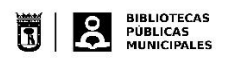

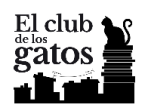

Pulse en "Restablecer" y recibirá un correo con un enlace donde cambiarla por una nueva.

| RESTA    | ABLECER CONTRASEÑA                    | ×  |
|----------|---------------------------------------|----|
|          |                                       |    |
| Introduo | ce tu usuario y te enviaremos un corr | eo |
| electrón | nico con una nueva contraseña.        |    |
| Usuario  | 1                                     |    |
|          |                                       |    |
|          |                                       |    |
|          | Postablocor                           |    |
|          | Restablecer                           | )  |

Una vez cambiada, sale por defecto esta pantalla:

| veduces                                                                                | Iniciar sesión                  |                                             | ×                                                   |
|----------------------------------------------------------------------------------------|---------------------------------|---------------------------------------------|-----------------------------------------------------|
| GEORGE<br>ORWELL<br>SIN<br>BLANCA<br>EN<br>PARIS Y<br>LONDRES<br>IN<br>Interce paris y | Id de usuario *<br>Contraseña * | Hola, bienvenido a<br>la biblioteca digital | LES VERNE<br>O,OOO<br>leguas<br>le viaje<br>bmarino |
| ndres                                                                                  |                                 |                                             | nno                                                 |

No hace falta entrar en ella, regresaremos al Club de los gatos: <u>https://clubdelosgatos.odilotk.es/</u> donde ya usaremos para entrar la nueva contraseña.

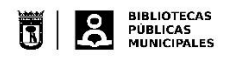

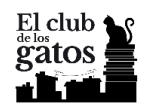

## Desactivación de notificaciones

Por defecto las notificaciones de los cambios realizados en la sala están actividades para recibirlas en correo electrónico asociado a la cuenta de usuario. Para desactivarlas pulse en su identificación de usuario y entre en *Ajustes*.

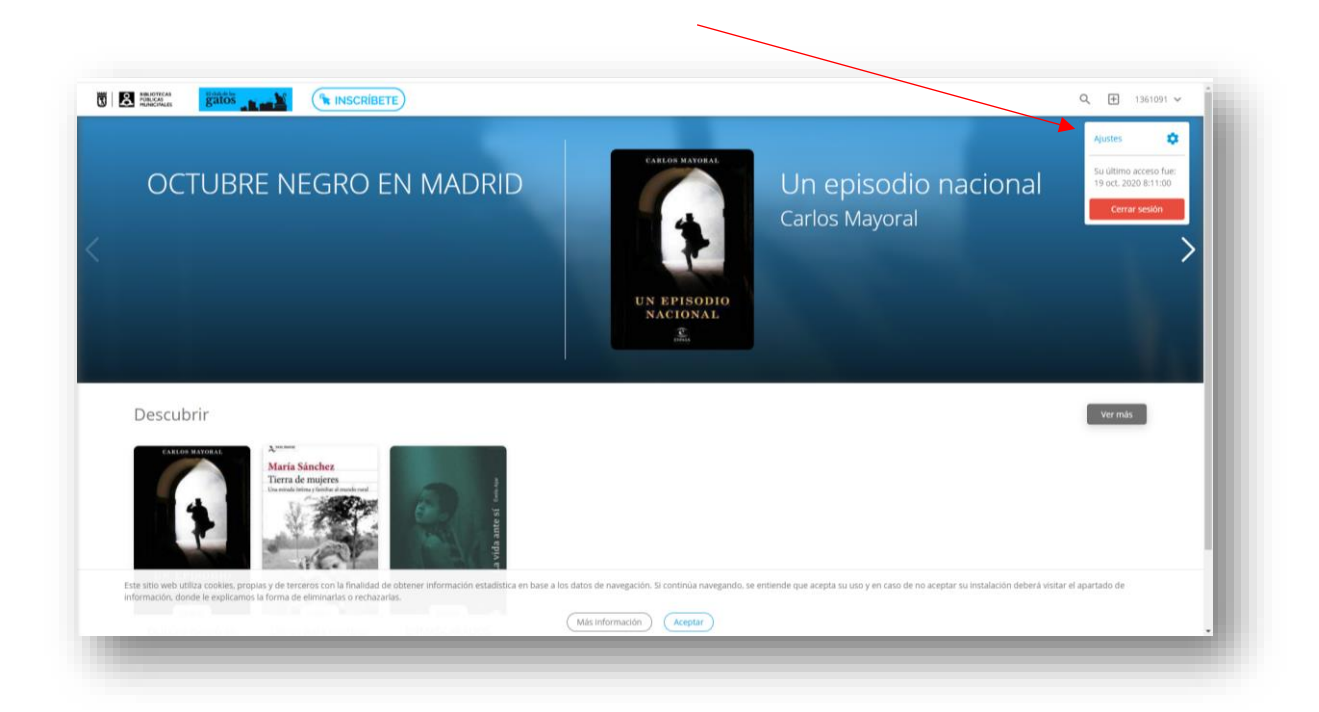

Una vez haya accedido a Ajustes debe desactivar la opción Dese recibir notificaciones.

|                                                                                                    | ~                                                               |
|----------------------------------------------------------------------------------------------------|-----------------------------------------------------------------|
| AJUSTES                                                                                                    | Ajustes 🔅                                                       |
| Avatar<br>Cambiar avatar<br>Cambiar avatar<br>Cambiar avatar<br>Cambiar avatar<br>Cambiar avatar<br>Cambiar avatar<br>Cambiar avatar<br>Cambiar avatar<br>Cambiar avatar<br>Cambiar avatar<br>Cambiar avatar | Su último acceso fue:<br>7 sept. 2020 15:22:29<br>Cerrar sesión |